## Exporting from EZ3D-I (VaTech)

- 1. On your desktop, Right click once  $\rightarrow$  "New"  $\rightarrow$  "Folder" and Name the folder with the patient's Name
- 2. Launch software and patient scan
- 3. Go to "Main Menu" then "Export"

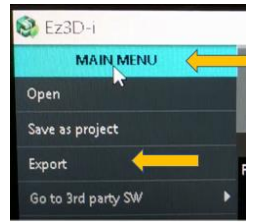

4.

- 5. Ensure the following radial buttons/boxes are checked:
  - a. LOCAL DISK, DCM Files, Compression is set to "Uncompressed" or "Lossless" if uncompressed is not an option. DO NOT CHECK THE "VIEWER" BOX!!!

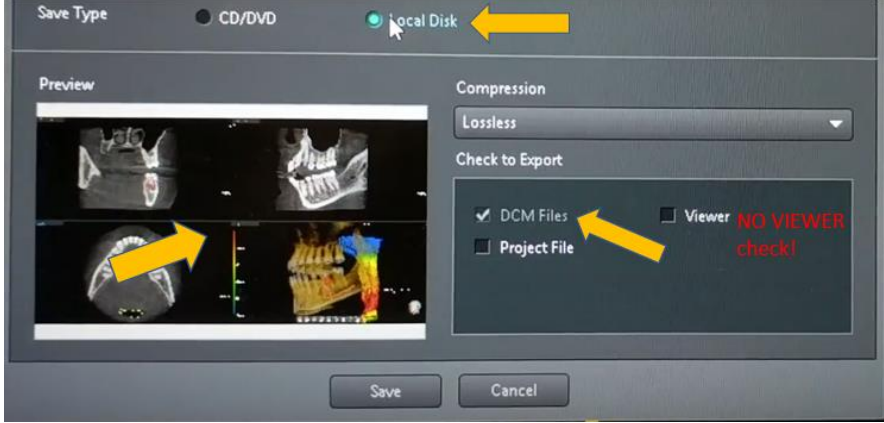

7. Select "Save"

6.

8. Browse to your Desktop and Find the folder with your patient's name that you created in step #1. Select the Folder

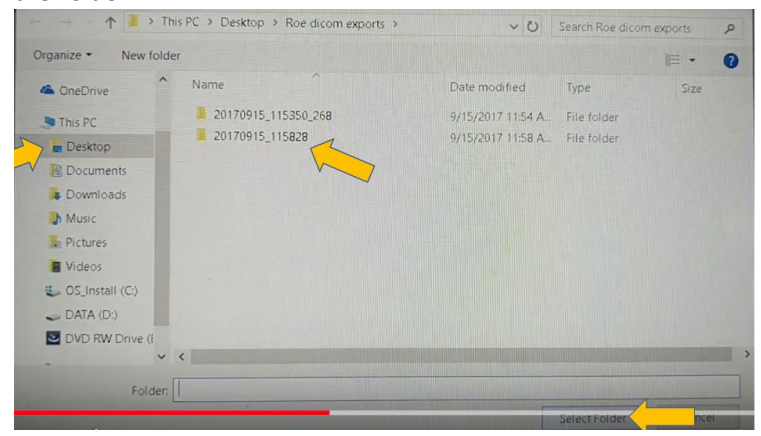

- 9.
- 10. The scan volume will export and you will be prompted with a notification box upon completion of the export.
- 11. Return to your desktop and find the patient's folder from step 1
- 12. Right Click on the folder  $\rightarrow$  Send to  $\rightarrow$  Compressed Zip Folder
- 13. The zipped folder (with a zipper on it) is the folder that needs to be submitted to the Teledent site for interrogation and reporting.